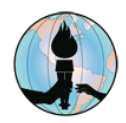

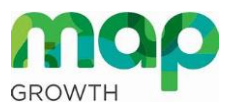

## Como presentan los estudiantes las Evaluaciones MAP desde el hogar

## **Repasar los siguientes recursos:**

- Acceder a vínculos de evaluación a distancia para padres y estudiantes
- Consejos de pruebas remotas para padres y estudiantes
- ¿Qué es lo que los padres y estudiantes deben saber acerca de las evaluaciones formativas e interinas en FUSD?
- Comprendiendo la Evaluación MAP versión para los estudiantes
- Consejos para los estudiantes al presentar la evaluación MAP Growth

## Software necesario para los dispositivos de los estudiantes

Los estudiantes necesitarán acceder a el navegador web Google Chrome o Microsoft Edge desde su dispositivo del FUSD.

**Nota:** Estas instrucciones son para Evaluaciones MAP que son supervisados por un maestro que no está en el mismo espacio físico que el estudiante.

## Como presentar la Evaluación MAP

- 1. Abra el navegador web de su preferencia, ya sea Google Chrome o Microsoft Edge.
- 2. Vaya <u>a la página web de Remote Testing del FUSD</u>, clic un idioma, después de clic en el icono MAP Remote Testing:

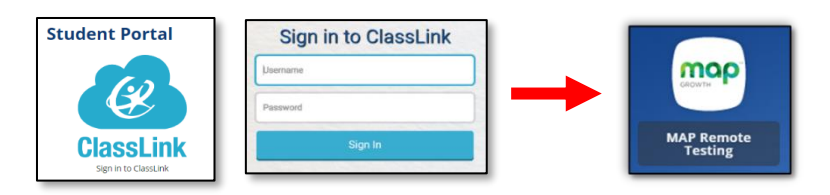

- 3. Desde la pantalla de acceso, ingrese la siguiente información:
  - a. En el campo debajo de *Session Name*, los estudiantes ingresan el nombre de sesión que les brindó su maestro. (Los maestros pueden brindar el Session *Name* por medio de *Microsoft Teams*.)
  - b. En el campo *Session ID*, los estudiantes ingresan el ID de la sesión, provisto por su maestro. (Los maestros pueden brindar el *Session ID* por medio de Microsoft Teams.)
- 4. Clic en la flecha azul para ir a la siguiente pantalla.

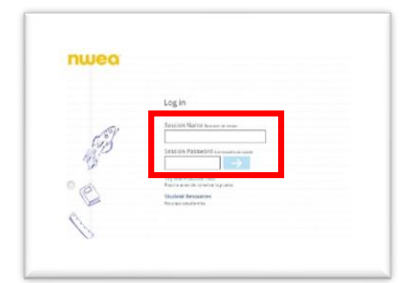

- 5. Desde la pantalla de **inicio de sesión (sign-in)**, escoge tu nombre y la evaluación en las listas, después da clic en la flecha azul.
- 6. En la siguiente pantalla, si tu nombre y otros datos de información son correctos, da clic en el botón **Yes.** Avísale al maestro por medio de Microsoft Teams si tu nombre u otros datos **no son** correctos.
- 7. Una vez que tu maestro confirme tu evaluación, tu evaluación comenzará. *Recuerda: Tu maestro utilizará los resultados de esta evaluación para ayudarte a aprender, así que da tu mejor esfuerzo, pero no pases demasiado tiempo en una sola pregunta.*

| Sign in               | Is this correct?                                  | ^ | Please wait for the proctor to<br>confirm your information.                                                      |
|-----------------------|---------------------------------------------------|---|----------------------------------------------------------------------------------------------------|
| Choose your name      | Name: Adam Crown (250)                            |   |                                                                                                    |
| Adam Crown (250) 👻    | Test: Demo Growth: Math K-2<br>Session: ensue3847 |   |                                                                                                    |
| Select a test         | School Xperience School 250                       |   | Adam Crown (250) - Demo Growth: Math K-2                                                                         |
| Demo Growth: Math K-2 | Grade 3<br>Both Year: 2010                        |   | <ul> <li>Try your best<br/>this will all those what you are ready to least next</li> </ul>                       |
|                       |                                                   |   | <ul> <li>It's ok not to know all of the andwards<br/>tone participant with every other none difficult</li> </ul> |
| → C                   | ۥ NO 783-8                                        |   | Take your time     four senses to be purp uniting a faultier may check or you                                    |